## Q: How can I check who created an event in the Calendar?

To check the user who created the event, go to the **Calender View** and simply click on the  $\blacksquare$  next to the event and check in the line *Created by*. If you own *Coordinator* rights, you can change the meeting entries yourself. To do that, simply click on the  $\blacksquare$  next to the event and then edit the event accordingly.

This entry was posted on Wednesday, March 6th, 2013 at 6:03 pm and is filed under FAQ's You can follow any responses to this entry through the Comments (RSS) feed. Both comments and pings are currently closed.